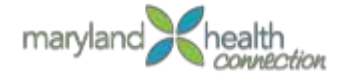

# Weather Related Special Enrollment Period

Consumers who self-attest that the snowstorm and its aftermath affected their ability to complete their enrollment for health care or dental coverage by the 1/31/2016 open enrollment deadline are eligible for a **Special Enrollment Period (SEP)** from February 1 -February 5, 2016 for a March 1, 2016 effective date. A consumer may have been unable to enroll by 1/31 due to loss of power, flooding or other conditions brought on by the adverse weather conditions. No documentation or proof of these conditions are required for the SEP, only the consumer's attestation.

Consumer Assistance Workers can enroll consumers for the SEP through the Consumer Portal or Worker Portal.

An **SEP** allows consumers to enroll in a Qualified Health Plan and/or a Stand Alone Dental Plan outside of the annual open enrollment period.

## Using the Consumer Portal

#### **Initial Application**

- 1. Consumer creates an account and logs into their account
- 2. Selects Start New Application during 2/01/2016 2/5/2016
- 3. Complete the application on either the Consumer Portal or Worker Portal
  - a. When completing the **Special Enrollment Questions** section, select the checkbox for **"Weather Conditions Prevented Enrollment by January 31: I attest that I was unable to complete my enrollment by the January 31 deadline for 2016 coverage due to adverse weather conditions"**

#### 4. Review Application

a. Edit if necessary and click Confirm

*In the Special Enrollment Question section, the consumer's name will be listed under "Weather Conditions Prevented Enrollment by January 31"* 

| O Build Your Usuashald            |   | Special Enrollment Questions                           | Edit |
|-----------------------------------|---|--------------------------------------------------------|------|
| Build Your Household              | × | Lost Health Coverage in the Last 60 Days               |      |
| Individual Details                | ~ | I color Mealth Courses in the Next 40 Dawr             | /    |
| 2 Tax Information                 | ~ | N/A                                                    |      |
|                                   |   | Adopted or Placed for Adoption in the Last 60 days     |      |
| Household Income                  | ~ | N/A                                                    |      |
| O Household Deductions            | ~ | Got Married in the Last 60 Days                        |      |
| Additional Questions              | ~ | Gained Eligible Immigration Status in the Last 60 Days |      |
| O Special Enrollment<br>Questions | ~ | Moved in the Last 60 Days                              |      |
| Application Review                |   | Weather Conditions Prevented Enrollment by January 31  |      |
| Elipibility Determination         |   | tim southee                                            |      |
| W Lighting Determination          |   | American Indian/Alaska Native                          |      |
|                                   |   | N/A                                                    |      |

5. Review Eligibility Determination

1 of 5 (1-30-2016)

- 6. Select Desired Program
- 7. Click Proceed to Enrollment
- 8. Choose Desired Plan

# Using the Consumer Portal

# **Change Report**

From the Consumer Portal

1. If the consumer has already completed their MHC eligibility application, and logs into their account during 2/01/2016 – 2/05/2016, they may see this screen:

## **Qualified Health Plan**

| ext Steps                             |                                                                                                    |
|---------------------------------------|----------------------------------------------------------------------------------------------------|
| 1. Complete Eligibility Determination | You have completed the Maryland Health Connection eligibility application.                                                                                                    |
| 2. Shop for QHP for 2016              | <ul> <li>You were previously determined eligible to enroll in<br/>a Qualified Health Plan (QHP) during the 2016 Open<br/>Enrollment Period (Nov. 1, 2015 to Jan. 31, 2016).</li> <li>Open Enrollment has now closed; however, you may<br/>still be eligible to enroll in a QHP if you were unable<br/>to complete your enrollment due to adverse weather<br/>conditions. You must complete your enrollment by<br/>Feb. 5, 2016.</li> </ul> |
|                                       | <ul> <li>To submit an application, return to your account<br/>homepage and select "Report a Change." Then select<br/>the checkbox next to "Weather Conditions Prevented<br/>Enrollment by January 31." You must complete your<br/>enrollment by Feb. 5, 2016.</li> </ul>                                                                                                    |

#### **Stand Alone Dental Plan**

| Next | Steps                              |                                                                                                    |
|------|------------------------------------|----------------------------------------------------------------------------------------------------|
|      |                                    |                                                                                                    |
| ۲    | Complete Eligibility Determination | You have completed the Maryland Health Connection eligibility application.                                                                                                    |
| D    | Shop for SADP for 2016             | <ul> <li>You were previously determined eligible to enroll in a Qualified Health Plan<br/>(QHP) during the 2016 Open Enrollment Period (Nov. 1, 2015 to Jan. 31, 2016).<br/>Open Enrollment has now closed; however, you may still be eligible to enroll<br/>in a QHP if you were unable to complete your enrollment due to adverse<br/>weather conditions. You must complete your enrollment by Feb. 5, 2016.</li> <li>To submit an application, return to your account homepage and select<br/>"Report a Change." Then select the checkbox next to "Weather Conditions<br/>Prevented Enrollment by January 31." You must complete your enrollment by<br/>Feb. 5, 2016.</li> </ul> |

#### 2. Click on Account Home

Account Home Displays

3. Click on Report a Change in the Quick Links section

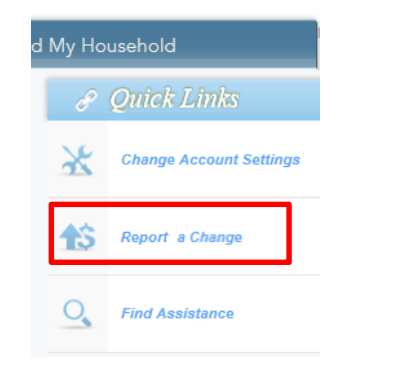

#### The Report a Change Screen & Information appear

| Report a Change                                                                                                    |                                                                                                    |
|----------------------------------------------------------------------------------------------------|----------------------------------------------------------------------------------------------------|
|                                                                                                    |                                                                                                    |
| Coming Up in This Section                                                                                                    | You May Need                                                                                                    |
| In this section you will be allowed to report a change that affects<br>eligibility determination for subsidized and unsubsidized health<br>insurance programs. You will be taken to the application screens<br>to review and make necessary updates if circumstances for your<br>household members, such as, citizenship, household size,<br>income, etc. have changed. | <ul> <li>Birth/Death Certificate</li> <li>Marriage Certificate</li> <li>Pay Stub</li> <li>1040 Form</li> <li>Company Statement</li> </ul> |
| < Back N                                                                                                    | ext >                                                                                                    |

#### 4. Click Next

Reason for Changes page displays

a. Select checkbox for "Weather Conditions Prevented Enrollment by January 31: I attest that I was unable to complete my enrollment by the January 31 deadline for 2016 coverage due to adverse weather conditions"

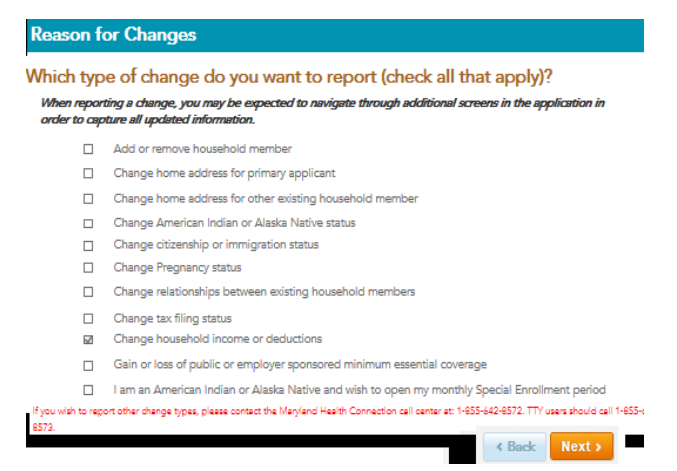

## 5. Click NEXT

Application appears

#### 6. Review application, edit if necessary

In the Special Enrollment Question section, the consumer's name will be listed under "Weather Conditions Prevented Enrollment by January 31"

| 2 Build Your Household      Special Enrollment Questions     Lost Health Coverage in the Last 60 Days     N/A     Losing Health Coverage in the Next 60 Days     N/A     Adopted or Placed for Adoption in the Last 60 days                                                                                                    | Edit |
|----------------------------------------------------------------------------------------------------|------|
| 2 Build Your Household      Lost Health Coverage in the Last 60 Days     N/A     Individual Details      X     Tax Information      X     Adopted or Placed for Adoption in the Last 60 days                                                                                                    |      |
| Individual Details     Individual Details     Individual Detail |      |
|                                                                                                    |      |
| Adopted or Placed for Adoption in the Last 60 days                                                                                                    |      |
|                                                                                                    |      |
| 63 Household Income ✓ N/A                                                                                                    |      |
| Got Married in the Last 60 Days                                                                                                    |      |
| N/A                                                                                                    |      |
| Additional Questions     Additional Questions     Additional Questions     Additional Questions                                                                                                    |      |
| Bypecial Enrollment<br>Questions Moved in the Last 60 Days                                                                                                    |      |
| N/A                                                                                                    |      |
| Application Review     Weather Conditions Prevented Enrollment by January 31                                                                                                    |      |
| Eligibility Determination                                                                                                    |      |
| American Indian/Alaska Native                                                                                                    |      |
| N/A                                                                                                    |      |
|                                                                                                    |      |

- 7. Select Confirm
- 8. Review Eligibility Determination
- 9. Select Desired Program
- 10. Click Proceed to Enrollment
- 11. Enroll in a desired plan

## Using the Worker Portal

### Change Report

After Searching and Locating Application

1. Click Report a Change

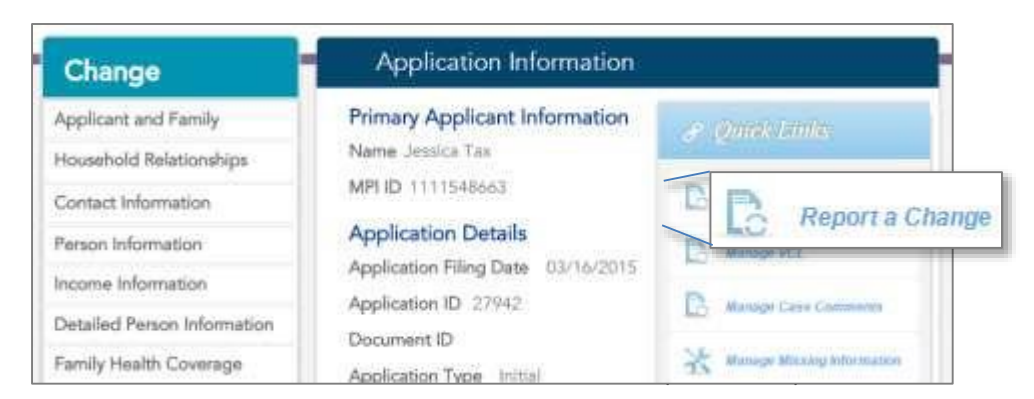

Application Information page Displays

2. Enter Application Date: <u>Application Date Must be between 2/1/2016 – 2/5/2016</u>

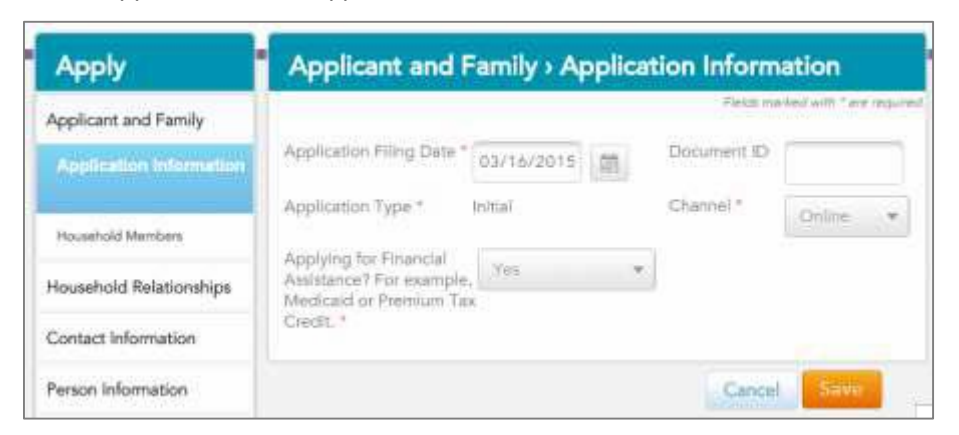

- 3. Review Application with the consumer, edit if necessary
- 4. Complete Special Enrollment Section
  - a. Select checkbox for "Weather Conditions Prevented Enrollment by January 31: I attest that I was unable to complete my enrollment by the January 31 deadline for 2016 coverage due to adverse weather conditions"
- 5. Submit Application after it is complete

Eligibility Determinations are displayed

- 6. Select Desired Program
- 7. Click Proceed to Enrollment
- 8. Choose Desired Plan